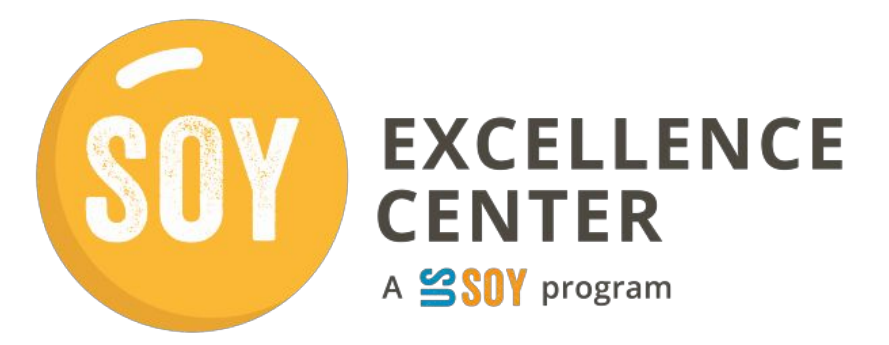

# Soy Excellence Center Plataforma de aprendizaje Guía del usuario

La Plataforma de Aprendizaje del Centro de Excelencia de Soya es donde los usuarios pueden acceder y completar sus cursos. Esta guía ofrece un resumen de las acciones clave para acceder y completar las actividades de aprendizaje.

Haga clic en un título a continuación para acceder a la sección o desplácese por el documento para ver todas las secciones.

Iniciar un curso desde el panel de control de la plataforma de aprendizaje

Navegando por el curso

Completar la encuesta previa al curso Acceder

Temas

Unirse a los check-ins en vivo

Encuesta posterior al curso

<u>Comprobar el estado del curso</u> <u>Adquisición de Certificado de Finalización de Ingreso</u> <u>Grupo de interés</u>

Accediendo al módulo comunitario

# Iniciar un curso desde el panel de control de la plataforma de aprendizaje

El Panel de Control de la Plataforma de Aprendizaje es la página de inicio para los usuarios de la Plataforma SEC si están inscritos activamente en un curso. El panel muestra los cursos a los que el usuario tiene acceso. Un Administrador Regional otorga acceso a un participante al aprobar su solicitud a un curso de formación.

miembros. LENCE **QUIÉNES SOMOS** CONTÁCTENOS NOTICIAS CENTROS REGIONALES V Q De Los COMUNIDAD CAPACITACIÓN > RECURSOS ~ MI CUENTA ~ Miembros MI POD DE LA COMUNIDAD - PANEL DE CONTROL Panel de control: Alimento Ba MI PLATAFORMA DE APRENDIZAJE - TABLERO MI ADMINISTRADOR - PANEL DE CONTROL Mi Estado s De La Industria Bienvenido, Dan Redford | techsupport@soyexcellence.org | Región: USSEC Curso Estado SEC Asia Dairy Basic Course Cohort #3 Incompleto ACCEDER AL CURSO Seguimiento de mi estado SEC SSA (Nigeria) Feed Mill Management (Basic Certificate) Incompleto ACCEDER AL CURSO Cohort #10 Seguimiento de mi estado

Alternativamente, los usuarios pueden acceder a esta página desde el menú Herramientas para

Para iniciar un curso, seleccione el botón Iniciar curso junto al curso apropiado.

Nota: La mayoría de los usuarios solo tendrán un curso listado a la vez.

Al seleccionar el botón Iniciar curso, el usuario será redirigido a la página de inicio y al menú del curso.

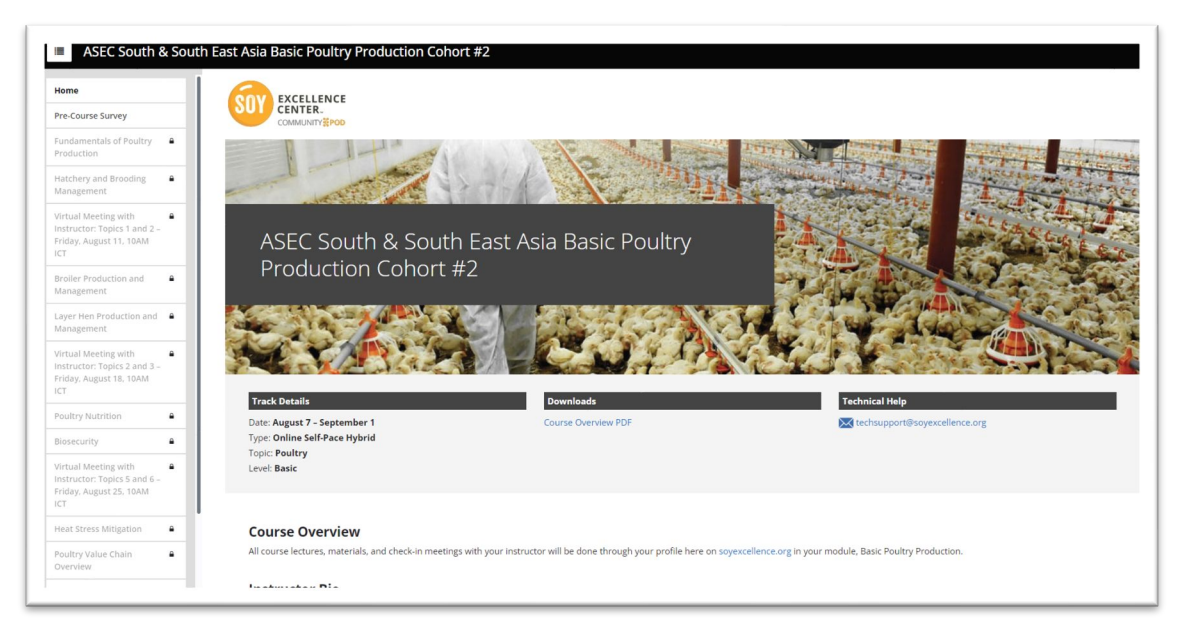

# Navegando por el curso

#### Completar la encuesta previa al curso

Los participantes del curso deberán completar primero la encuesta previa al curso para acceder a todos los materiales del curso.

Después de completar la encuesta, los usuarios deben hacer clic manualmente en Marcar como hecho en la esquina superior derecha.

| lome                                                                                   |                                                                                                    |                                 |       |           |
|----------------------------------------------------------------------------------------|----------------------------------------------------------------------------------------------------|---------------------------------|-------|-----------|
| Pre-Course Survey                                                                      |                                                                                                    |                                 |       |           |
| Fundamentals of Poultry 🔒<br>Production                                                |                                                                                                    |                                 | 101   |           |
| latchery and Brooding 🔒                                                                | Pre-Course Survey                                                                                         |                                 | -())~ |           |
| Virtual Meeting with<br>Instructor: Topics 1 and 2 –<br>Friday, August 11, 10AM<br>ICT |                                                                                                    |                                 | U     |           |
| Broiler Production and A<br>Management                                                 | Pre Knowledge Survey of Poultry Basic Module<br>You must complete this Pre-Course Survey and 'mark as don | e' to access the course topics. |       | Markasado |
| Layer Hen Production and A<br>Management                                               |                                                                                                    |                                 |       |           |
| Virtual Meeting with<br>Instructor: Topics 2 and 3 –<br>Friday, August 18, 10AM        |                                                                                                    |                                 |       |           |
| Poultry Nutrition                                                                      |                                                                                                    |                                 |       |           |
| Biosecurity                                                                            |                                                                                                    |                                 |       |           |
| Virtual Meeting with<br>Instructor: Topics 5 and 6 –<br>Friday, August 25, 10AM        | < PREVIOUS                                                                                                | Page 2 of 18                    |       | NEXT      |
| Heat Stress Mitigation                                                                 |                                                                                                    |                                 |       |           |
| Poultry Value Chain                                                                    |                                                                                                    |                                 |       |           |

Al completar la encuesta y marcarla como completada, se desbloquearán los materiales restantes del curso. Los usuarios podrán acceder a ellos haciendo clic en el título del menú.

| ASEC South & South                                                            | East Asia Basic Poultry Production Cohort #2                                                    |              |       |           |
|-------------------------------------------------------------------------------|-------------------------------------------------------------------------------------------------|--------------|-------|-----------|
| tome                                                                          | EXCELLENCE                                                                                      |              |       |           |
| re-Course Survey                                                              |                                                                                                 |              |       |           |
| undamentals of Poultry<br>roduction                                           |                                                                                                 |              | 101   |           |
| anagement                                                                     | Pre-Course Survey                                                                               |              | -()): |           |
| rtual Meeting with<br>structor: Topics 1 and 2 –<br>iday, August 11, 10AM ICT |                                                                                                 |              | U     |           |
| oiler Production and<br>anagement                                             | Pre Knowledge Survey of Poultry Basic Module                                                    |              |       | Some Dane |
| ver Hen Production and<br>inagement                                           | You must complete this <b>Pre-Course Survey</b> and 'mark as done' to access the course topics. |              |       |           |
| tual Meeting with<br>structor: Topics 2 and 3 –<br>day, August 18, 10AM ICT   |                                                                                                 |              |       |           |
| ultry Nutrition                                                               |                                                                                                 |              |       |           |
| security                                                                      |                                                                                                 |              |       |           |
| tual Meeting with<br>tructor: Topics 5 and 6 –<br>day, August 25, 10AM ICT    | < PREVIOUS                                                                                      | Page 2 of 18 |       | NEXT >    |
| at Stress Mitigation                                                          |                                                                                                 |              |       |           |
| ultry Value Chain Overview                                                    |                                                                                                 |              |       |           |
| cords, Economy and rketing                                                    |                                                                                                 |              |       |           |
| tual Meeting with                                                             |                                                                                                 |              |       |           |

#### Acceso a temas

Una vez completada la encuesta previa al curso, se desbloquearán todos los temas. El usuario debe acceder y completarlos en el orden en que se muestran.

| ASEC South & South                                                                     | East Asia Basic Poultry Production Cohort #2                                                            |
|----------------------------------------------------------------------------------------|----------------------------------------------------------------------------------------------------|
| Home                                                                                   | FXCELLENCE                                                                                              |
| Pre-Course Survey                                                                      |                                                                                                    |
| Fundamentals of Poultry<br>Production                                                  | Course Settings Participants Grades Reports More -                                                      |
| Hatchery and Brooding  Management                                                      |                                                                                                    |
| Virtual Meeting with<br>Instructor: Topics 1 and 2 –<br>Friday, August 11, 10AM<br>ICT | Fundamentals of Poultry Production                                                                      |
| Broiler Production and Annagement                                                      | Not available unless: The activity Pre Knowledge Survey of Poultry Basic Module You is marked completes |
| Layer Hen Production and<br>Management                                                 | Vev Vev                                                                                                 |
| Virtual Meeting with<br>Instructor: Topics 2 and 3 -                                   | Video 1: Fundamentals of Poultry Production                                                             |
| Friday, August 18, 10AM                                                                | VDD Ver                                                                                                 |
| Poultry Nutrition                                                                      | Video 2: Fundamentals of Poultry Production                                                             |
| Biosecurity a                                                                          |                                                                                                    |
| Virtual Meeting with<br>Instructor: Topics 5 and 6 –<br>Friday, August 25, 10AM<br>ICT | Rut Resource: Fundamentals of Poultry Production                                                        |
| Heat Stress Mitigation                                                                 | Vev Vev                                                                                                 |
| Poultry Value Chain a<br>Overview                                                      | Quiz Hundameticas di Poutry Production Recline agride                                                   |

#### Unirse a los check-ins en vivo

Los cursos híbridos incluyen registros periódicos en vivo. Para unirse a un registro en vivo, haga clic en el título del tema de la reunión virtual en el menú de la izquierda para ver el enlace. El enlace estará disponible 15 minutos antes de la hora programada.

| ASEC South & South East Asia Basic Poultry Producti                                                  | on Conorc#3                                                                               |                                                                                                    |
|----------------------------------------------------------------------------------------------------|-------------------------------------------------------------------------------------------|----------------------------------------------------------------------------------------------------|
|                                                                                                    |                                                                                           |                                                                                                    |
| SOY EXCELLENCE                                                                                       |                                                                                           |                                                                                                    |
| Fundamentals of Poultry                                                                              |                                                                                           |                                                                                                    |
| Production                                                                                           | Course Settings Pa                                                                        | topans Grades Reports More -                                                                                       |
| Hatchery and Brooding Management                                                                     |                                                                                           |                                                                                                    |
| Virtual Meeting with<br>Instructor: Taples 1 and 2<br>- Pridge, January 19, 15AM<br>GMT-7            | structor: Topics 1 and 2 – Friday<br>10AM GMT+7                                           | , January 19,                                                                                                    |
| Broller Production and  Not available unless: The activity Pre Kne Management                        | owledge Survey of Poultry Basic Module You is marited comp                                |                                                                                                    |
| Layer Hen Production and  Management ZOOM METHOD ASSC Foultry Production a ASSC Foultry Production a | ind Management Cohort #3: Virtual Meeting with Insl                                       | nttri - Fridag January 15, 1944 CMT+7                                                                              |
| Andreine menning menning<br>Instruction: Display, 3 and 4 -<br>Priday, January 20, 10AM<br>GMT+7     | S AM (GMT)                                                                                |                                                                                                    |
| Poultry Nutrition                                                                                    |                                                                                           |                                                                                                    |
| Biosecurity a                                                                                        |                                                                                           |                                                                                                    |
| Instructor Topics 3 and 6 -<br>Friday, February 2, 10AM<br>GMT+7                                     | ASEC South & Sout                                                                         | h East Asia Basic Poultry Production Cohort #3                                                                     |
| Heat Stress Mitigation                                                                               |                                                                                           |                                                                                                    |
| Breaktro Value Chain a                                                                               | Home                                                                                      | SOT excellence                                                                                                    |
|                                                                                                    | Pre-Course Survey                                                                         | Consustrijeo                                                                                                    |
|                                                                                                    | Fundamentals of Poultry  Production                                                       | Zoom meeting Settings More ~                                                                                       |
|                                                                                                    | Hatchery and Brooding 📝                                                                   |                                                                                                    |
|                                                                                                    | Virtual Meeting with<br>Instructor: Topics 1 and 2<br>- Friday, January 19, 10AM<br>GMT+7 | Virtual Meeting with Instructor: Topics 1 and 2 - Friday. January 19,<br>10AM GMT+7                                |
|                                                                                                    | Broiler Production and Anagement                                                          | ASEC Poultry Production and Management Cohort #3: Virtual Meeting with Instructor – Friday, January 19, 10AM GMT+7 |
|                                                                                                    | Layer Hen Production and Anagement                                                        | ····                                                                                                    |
|                                                                                                    | Virtual Meeting with<br>Instructor: Topics 3 and 4 –<br>Friday, January 26, 10AM<br>GMT+7 | You are unable to join at this time.<br>You can join 15 minutes before the scheduled start time at the earliest.   |
|                                                                                                    | Poultry Nutrition                                                                         | Schedule                                                                                                    |
|                                                                                                    | Biosecurity                                                                               | Start Time (UTC) Friday. 19 January 2024. 3:00 AM                                                                  |
|                                                                                                    | Virtual Meeting with<br>Instructor: Topics 5 and 6 -                                      | Duration (minutes) 1 hour 30 mins                                                                                  |
|                                                                                                    | Friday, February 2, 10AM<br>GMT+7                                                         | Status Not started                                                                                                 |
|                                                                                                    | Heat Stress Mitigation                                                                    | Host Adia Soyexcellence                                                                                            |
|                                                                                                    | Poultry Value Chain a<br>Overview                                                         | Sessions Sessions report                                                                                           |
|                                                                                                    |                                                                                           |                                                                                                    |

#### Completar la encuesta posterior al curso

Los participantes del curso también deben completar la Encuesta Posterior al Curso después de completar el resto del material. Habrá una o dos encuestas posteriores al curso que deberán enviar y marcar manualmente como completadas para acceder al certificado de finalización.

| ASEC South & South                                                                    | East Asia Basic Poultry Production Cohort #2                                                                                                    |               |     |        |
|---------------------------------------------------------------------------------------|----------------------------------------------------------------------------------------------------|---------------|-----|--------|
| Hatchery and Brooding<br>Management                                                   | EXCELLENCE                                                                                                    |               |     |        |
| Virtual Meeting with<br>Instructor: Topics 1 and 2 –<br>Friday, August 11, 10AM ICT   |                                                                                                    |               |     |        |
| Broiler Production and<br>Management                                                  | Post-Course Survey                                                                                                    | 1. L.         | -0: |        |
| Layer Hen Production and<br>Management                                                |                                                                                                    |               | V   |        |
| Virtual Meeting with<br>Instructor: Topics 2 and 3 –<br>Friday, August 18, 10AM ICT   | Dest Manufacture Communi Destato Destato Mandala                                                                                                    |               |     | ✓ Done |
| Poultry Nutrition                                                                     | You must complete this <b>Post-Course Survey</b> and 'mark as done' to access the o                                                                                | certificate.  |     |        |
| Biosecurity                                                                           |                                                                                                    |               |     |        |
| Virtual Meeting with<br>Instructor: Topics 5 and 6 –<br>Friday, August 25, 10AM ICT   | Post-Course Satisfaction/Experience Survey of Poultry Basic Module<br>You must complete this <b>Post-Course Survey</b> and ' <i>mark as done</i> ' to access the o | certificate.  |     | ✓ Done |
| Heat Stress Mitigation                                                                |                                                                                                    |               |     |        |
| Poultry Value Chain Overview                                                          |                                                                                                    |               |     |        |
| Records, Economy and<br>Marketing                                                     | < PREVIOUS                                                                                                    | Page 16 of 18 |     | NEXT > |
| Virtual Meeting with<br>Instructor: Topics 7, 8, 9 –<br>Friday. September 1, 10AM ICT |                                                                                                    |               |     |        |
| Post-Course Survey                                                                    |                                                                                                    |               |     |        |
| Certificate of Completion                                                             |                                                                                                    |               |     |        |
| Interest Group                                                                        |                                                                                                    |               |     |        |

# Comprobar el estado del curso

Los participantes pueden realizar un seguimiento del estado de finalización de su curso, la finalización de cada tema y actividad y los puntajes de los exámenes de su curso inscrito seleccionando Seguir mi estado junto al curso apropiado desde el Panel de control de la plataforma de aprendizaje.

| Learning Platform - Da                                                                                          | shboard         | Q LOGOUT     EXCELLENCE     ABOUT CONTACT US NEWS REGIONAL HUBS → Q                                    |
|----------------------------------------------------------------------------------------------------|-----------------|----------------------------------------------------------------------------------------------------|
| Welcome, Jhon   Jhondoe@example.com   Region: USSEC                                                             |                 | ASEC South & South East Asia Basic Poultry Production Cohort #2                                        |
| Course                                                                                                    | Status          | Topic/Activity Name Type Status                                                                        |
| te de la transmission de la companya de la companya de la companya de la companya de la companya de la companya |                 | Pre-Course Survey Topic © Complete                                                                     |
| برنامج إنتاج النواجن الاساسي لملطفة الشرق الأوسط وشمال إفريقيا الدورة                                           | Track My Status | Au Fundamentals of Poultry Production Topic Cincomplete                                                |
| eeds and Feeding of Laying Chickens                                                                             | Incomplete      | Au Court Video 2: Eurodamentals of Poultry Production Resource Complete                                |
|                                                                                                    | Track My Status | 13 set         Ouiz-Eundamentals of Poultry Production         Ouiz-Eundamentals of Poultry Production |
| SEC South & South East Asia Basic Poultry Production Cohort #2                                                  | Incomplete      | Hatchery and Brooding Management Topic O Incomplete                                                    |
| a importancia de la ingesta de pienso y los factores que pueden afectarla                                       | Complete        | Feed: Video 1: Hatchery and Brooding Management Resource Incomplete                                    |
| n aves de corral                                                                                                | Track My Status | Video 2: Hatchery and Brooding Management Resource Incomplete                                          |
| urso Básico de Avicultura                                                                                       | Incomplete      | ASEC Quiz: Hatchery and Brooding Management Quiz   Incomplete                                          |
| andian and Nutritian of Davidan                                                                                 | Hack My Status  | Virtual Meeting with Instructor: Topics 1 and 2 - Friday, August 11, 10AM ICT Topic O Incomplete       |
| eeding and Nutrition of Brollers                                                                                | Track My Status | en av SEA Poultry: Virtual Meeting with Instructor - Friday, August 11, 10AM ICT Meeting   Incomplete  |
|                                                                                                    |                 | Curso Básico de Avicultura Incomplete<br>Track My Status                                               |
|                                                                                                    |                 | Feeding and Nutrition of Broilers Incomplete LAUNCH COU                                                |

# Obtención del Certificado de Finalización

Los participantes deben completar todos los videos, cuestionarios y registros virtuales para recibir el Certificado de Finalización.

Una vez completados todos los requisitos, el usuario podrá descargar el certificado desde su perfil.

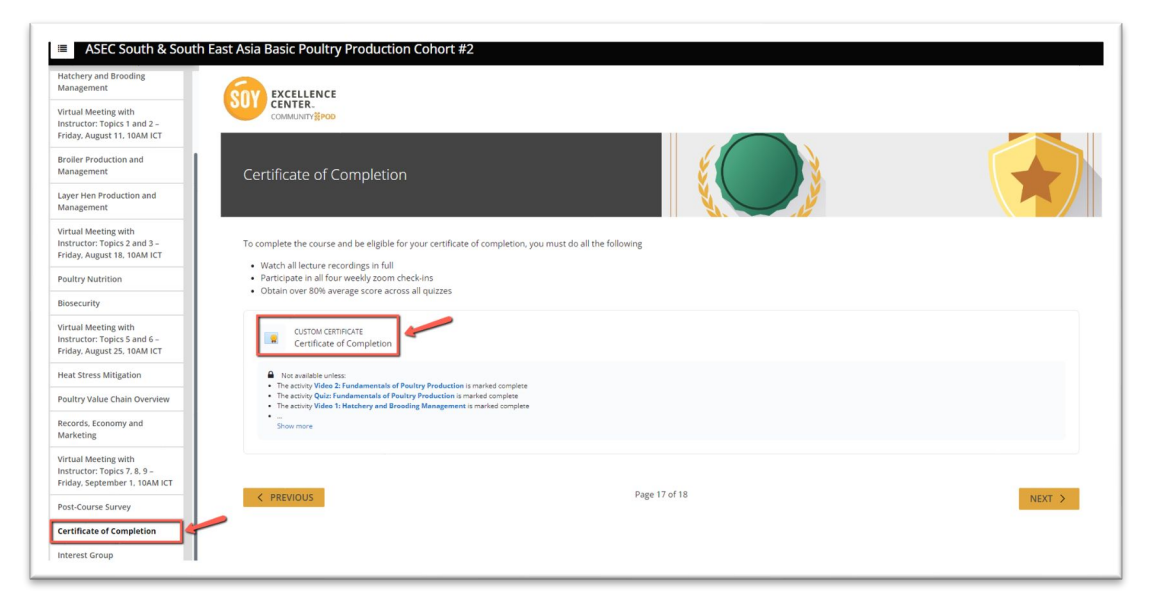

### Unirse al grupo de interés

Cada programa híbrido incluirá un grupo de interés al que solo podrán unirse los participantes del curso y el instructor. Los participantes pueden unirse a este grupo desde la pestaña "Grupos de interés" del menú del curso y seleccionar el nombre del grupo al que desean unirse.

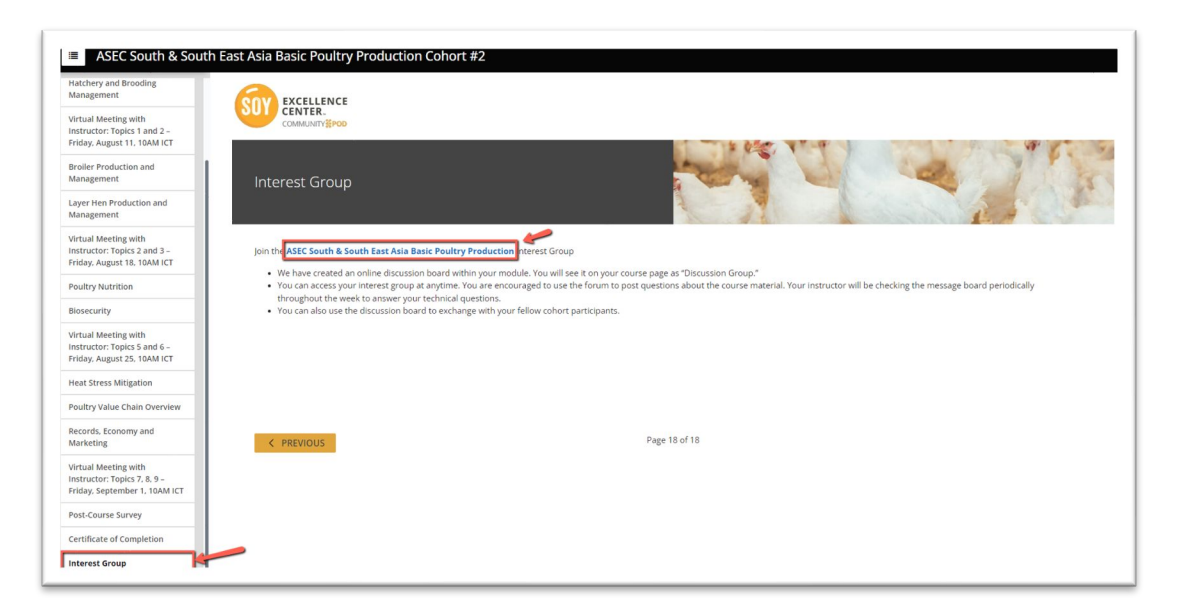

# Accediendo al módulo comunitario

después de iniciar sesión.

Para algunas áreas y regiones, el Centro de Excelencia Soy ofrece una plataforma de educación continua, conocida como Community Pod. Si está disponible para su área y región, su Administrador Regional lo admitirá al finalizar el curso. Para más información, comuníquese con su Administrador Regional.

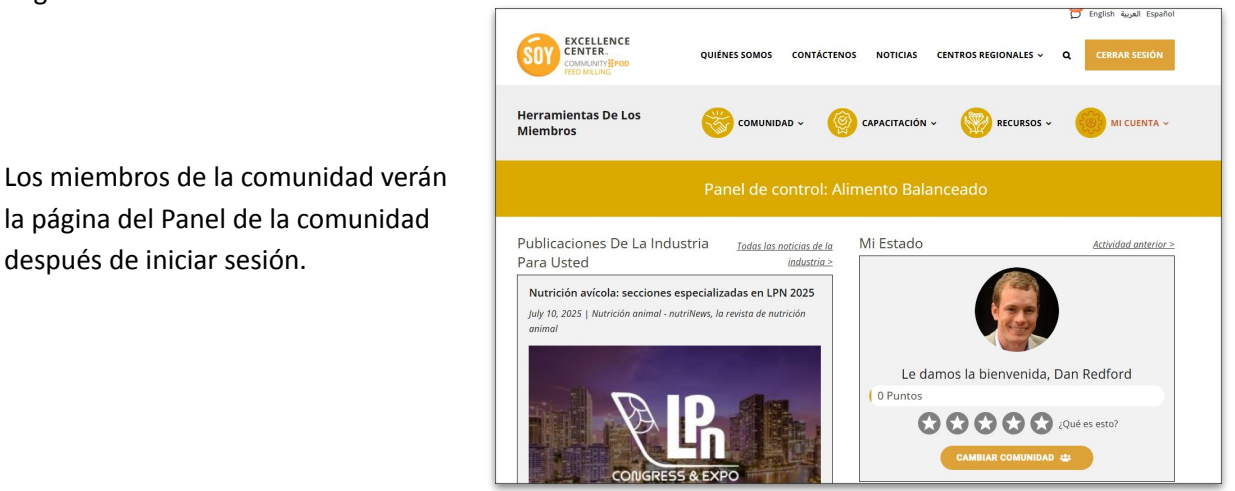

Para acceder a la página de Grupos de Interés, haga clic en el menú Comunidad y seleccione Grupos de Interés. En esta página, podrá ver todos los grupos de interés disponibles.

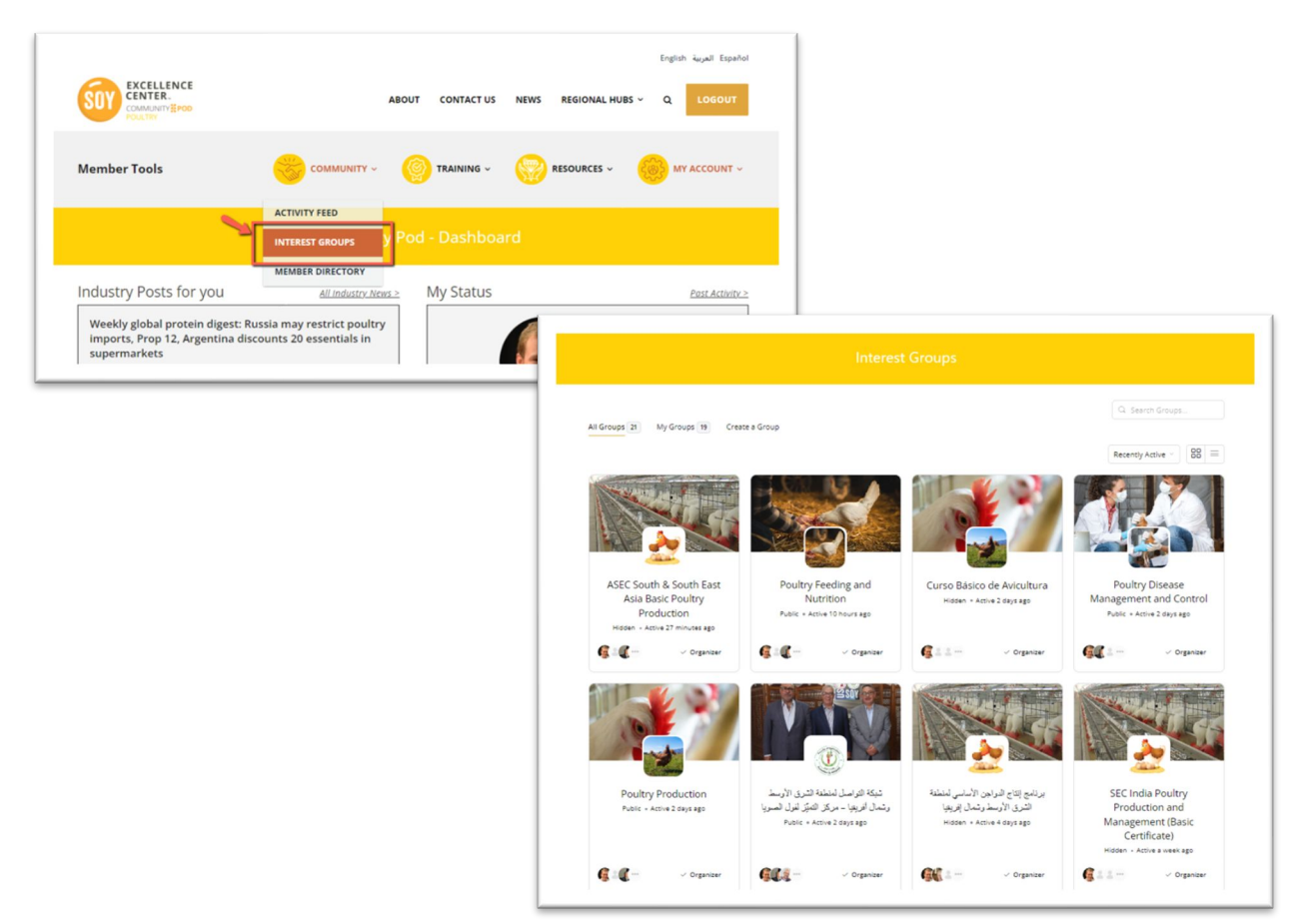